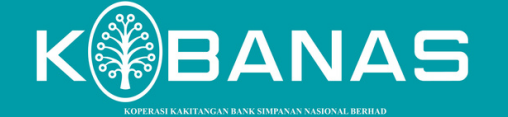

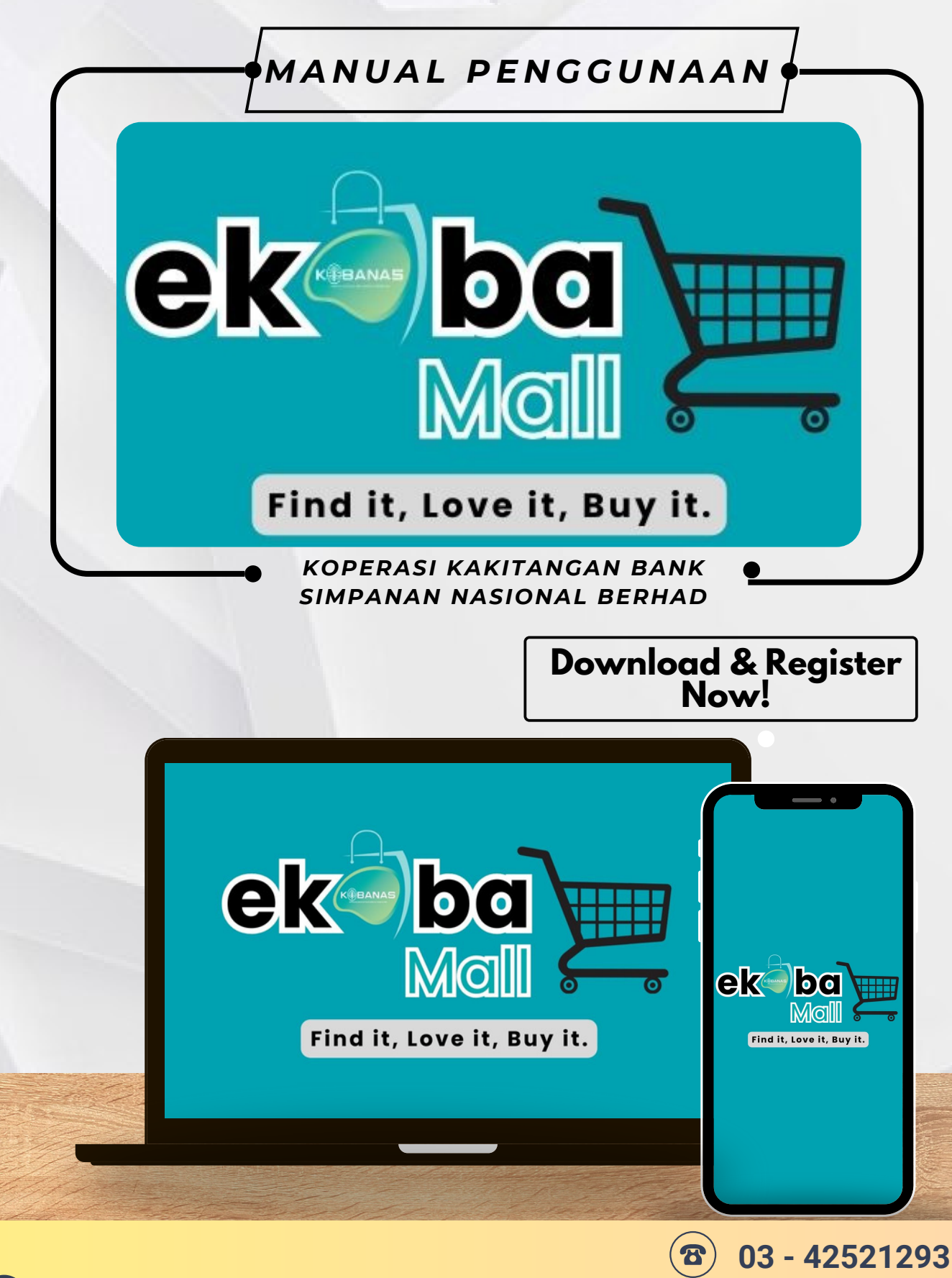

016 - 612 4334

**UNTUK BANTUAN TEKNIKAL** 

 $\gg$ 

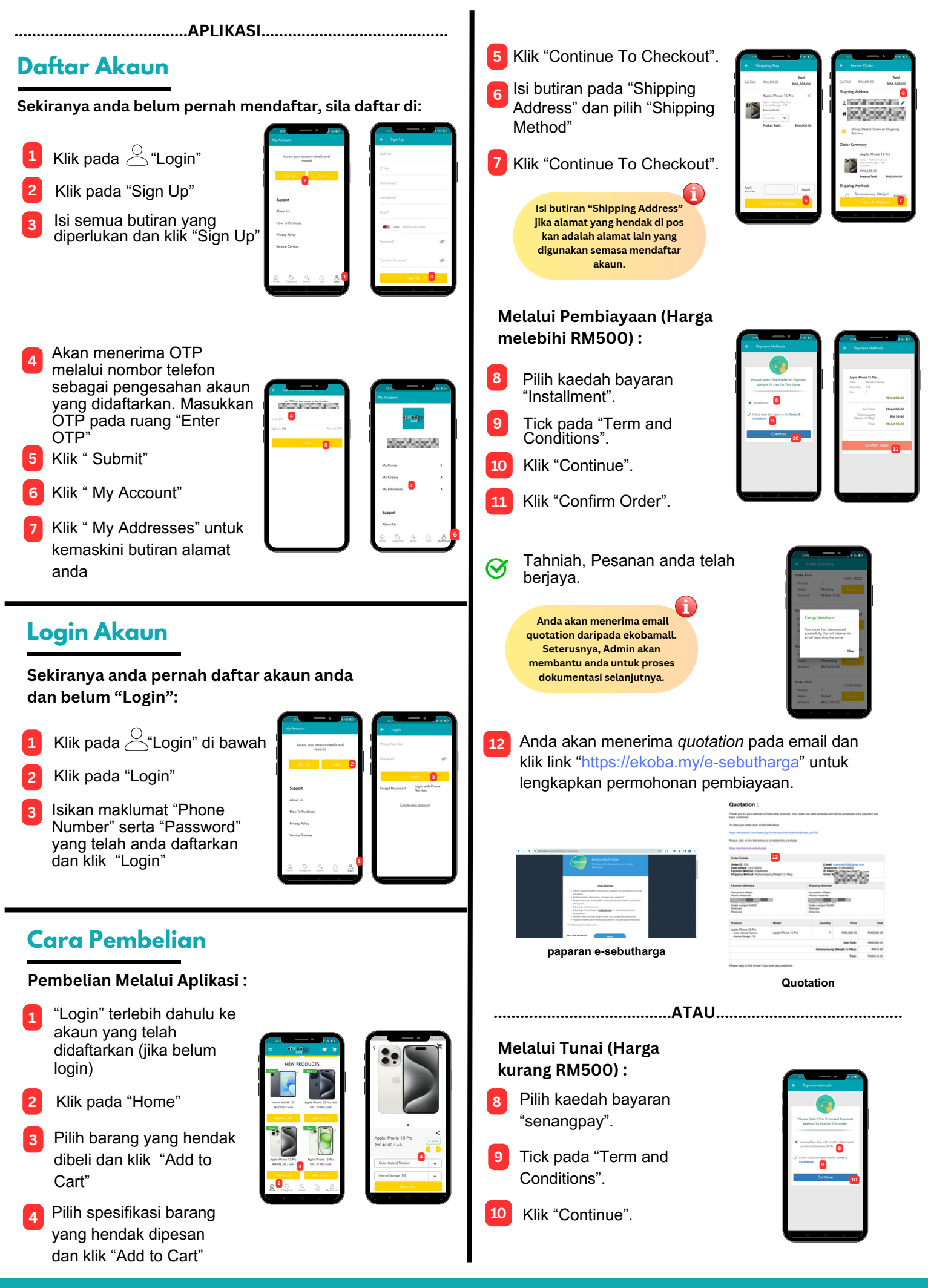

**O**)

**F** 

**KOBANAS** 

www.kobanas.my

**()** 03 - 4252 1293 / 329<u>3 / 5293</u> **KOBANAS** 

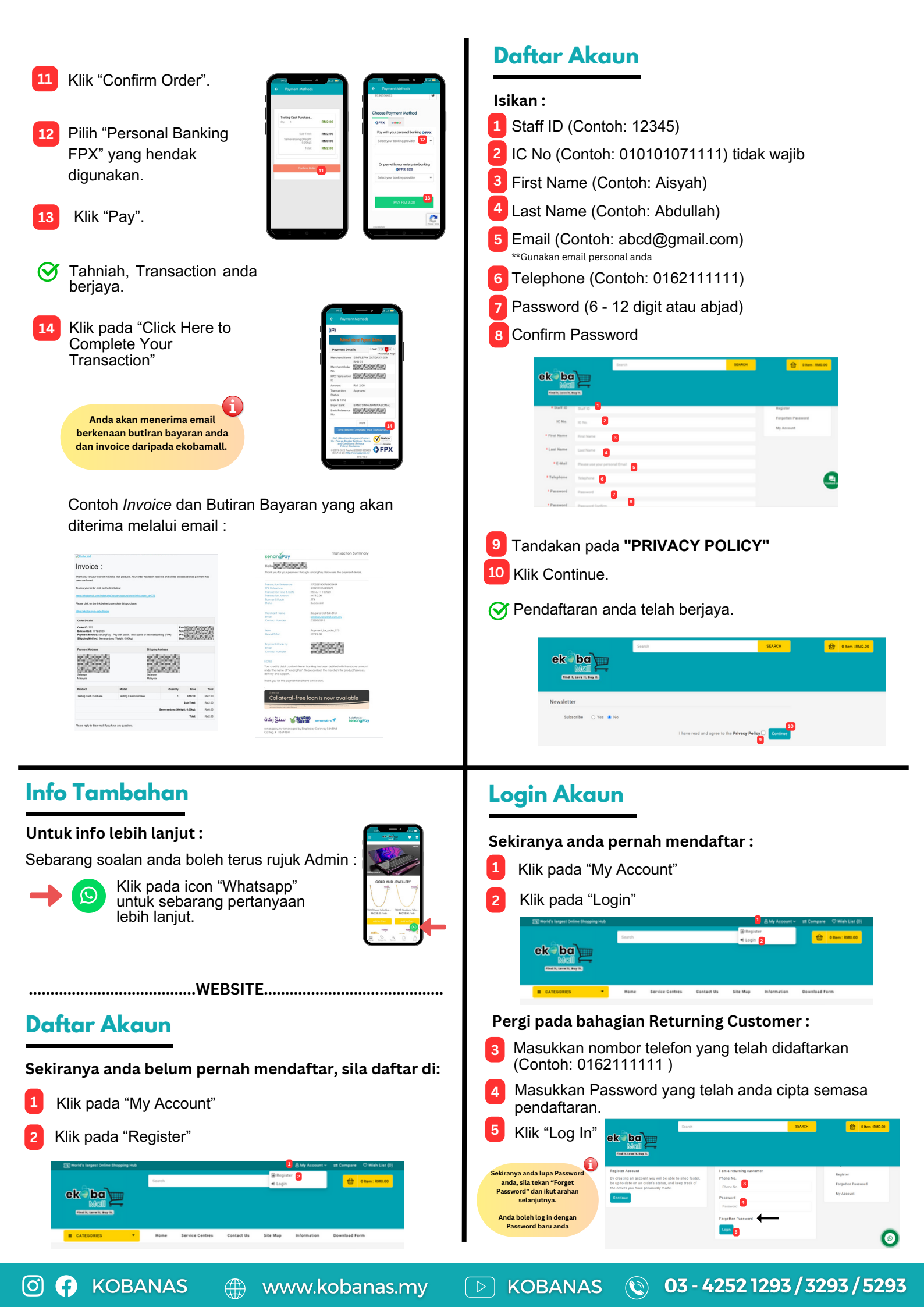

# **Cara Pembelian**

### Pembelian Melalui Website :

- Log masuk terlebih dahulu ke akaun yang telah didaftarkan.
- Pilih barang dan "Add To Cart".

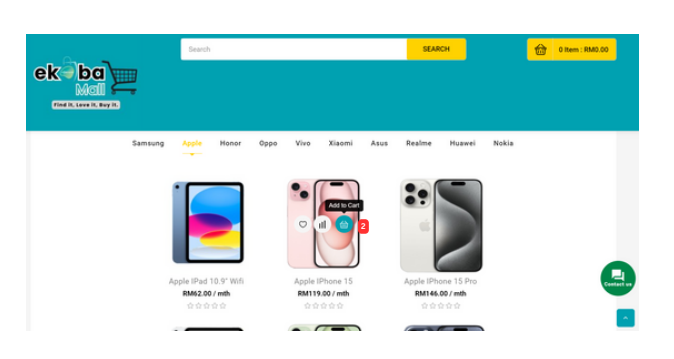

- Klik pada icon CART, boleh pilih View Cart atau Checkout.
- Klik Checkout untuk meneruskan pembelian.

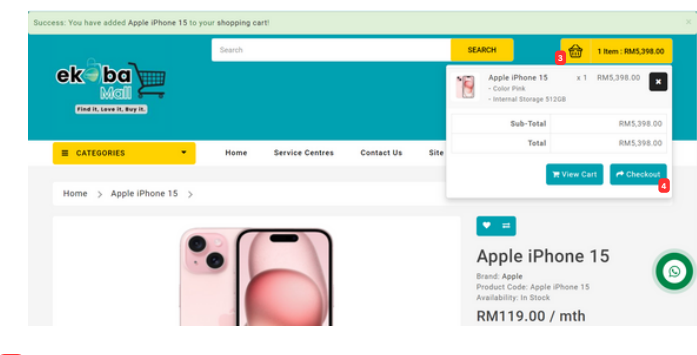

Ikut Langkah-langkah di Step 1 hingga seterusnya. Klik Continue sehingga selesai.

#### Nota:

Step 5 - Barang yang harga kurang RM500 bayaran secara tunai (FPX) manakala barang yang lebih **RM500** bayaran secara pembiayaan dengan KOBANAS.

Pesanan anda telah berjaya dihantar.

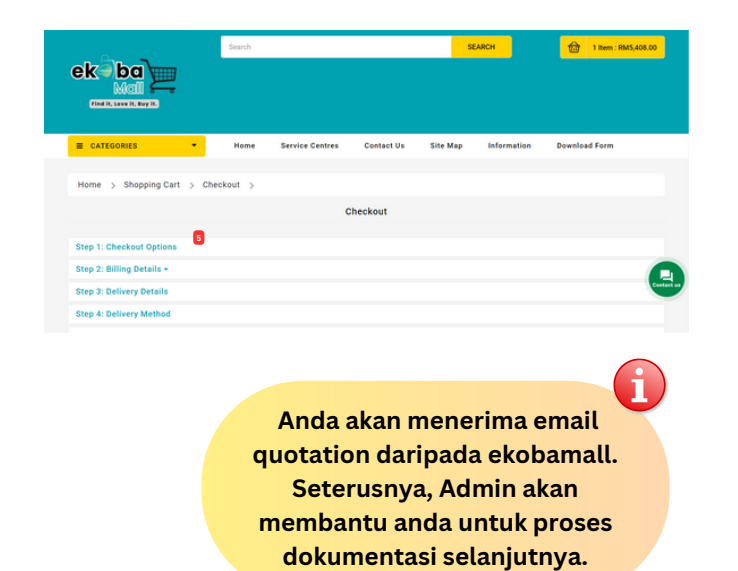

### Melalui pembiayaan (Harga melebihi RM500) :

Anda akan menerima quotation pada email dan klik 6 link "https://ekoba.my/e-sebutharga" untuk lengkapkan permohonan pembiayaan.

| <ul> <li>4 + Ø (9 keepteessettysternijssternijssternijs</li> </ul>                                                                                                    | 8 D I N & B 0 1 |
|----------------------------------------------------------------------------------------------------|-----------------|
| Richo sebuthorgo<br>Previouen hotiogene karanee Malkat<br>Liuturege                                                                                                    |                 |
| Aktalatara                                                                                                    |                 |
| s Mahanga<br>• Redelaran Katala Predicasan Kanusana Kapaganan <sup>an</sup><br>• Angarahanu saka kapaga kabupaté sakakanga karipatés andar 1 sakakarang<br>Bahanganan                                                                                                    |                 |
| Educhargen characterization     Educhargen characterization     Educhargen characterization     Education     Education |                 |
| "Indiata legado torne dar spara.                                                                                                    |                 |
| Multi Naki Sebuharja *                                                                                                    |                 |
| paparan e-sebutha                                                                                                    | rga             |

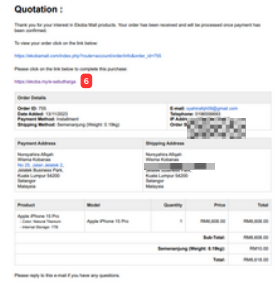

Quotation

#### Melalui Tunai (Harga kurang RM500) :

Contoh Invoice dan Butiran Bayaran yang akan diterima melalui email :

| Chobs Mal                                                                      |                                            |                           |                |                               | senangPay                                                                                                    | Itansaction Summar                                                                                                    |
|--------------------------------------------------------------------------------|--------------------------------------------|---------------------------|----------------|-------------------------------|----------------------------------------------------------------------------------------------------|----------------------------------------------------------------------------------------------------|
| Invoice ·                                                                      |                                            |                           |                |                               | Helo SPORISSION                                                                                                    | 61                                                                                                    |
|                                                                                |                                            |                           |                | Thank you for your payment th | yough senanging, below are the payment details.                                                                                                    |                                                                                                    |
| Thank you for your interest in                                                 | Ekoba Mali products. Your order has been   | received and will be proo | essed ance pay | ment has                      |                                                                                                    |                                                                                                    |
|                                                                                |                                            |                           |                |                               | Instruction Reference                                                                                                    | : 1702081400745M05489                                                                                                    |
| To view your order click on B                                                  | e lirk.below                               |                           |                |                               |                                                                                                    | 2312111556408273                                                                                                    |
|                                                                                |                                            |                           |                |                               | Forsaction Time & Date                                                                                                    | : 15:56 11 12 2029                                                                                                    |
| EBUILL WEDDING WEDDING WEDDING THE THE BUILT DESIGN TO METHOD AT THE LEFT OF A |                                            |                           |                | - 109 # 2.00                  |                                                                                                    |                                                                                                    |
| Owners which are the back being                                                | in consider the sectors                    |                           |                |                               | State of the second second sec | - Successful                                                                                                    |
|                                                                                | to complete this port date.                |                           |                |                               |                                                                                                    |                                                                                                    |
| Miss (Mobile multi-selection)                                                  |                                            |                           |                |                               |                                                                                                    | design for the two tests                                                                                                    |
|                                                                                |                                            |                           |                |                               | Averation of Figure                                                                                                    | confirmentary concerning                                                                                                    |
| Order Databa                                                                   |                                            |                           |                |                               | Contact Number                                                                                                    | 0328540815                                                                                                    |
|                                                                                |                                            |                           |                |                               |                                                                                                    |                                                                                                    |
| Order ID: 775                                                                  |                                            | E-                        | 100005         | 889354                        |                                                                                                    | other second for modes TW                                                                                                    |
| Date Added: 1912/0023                                                          | The set with south 1 white such as because | handling (TER)            | 100408         | 000385                        | Convert Sector                                                                                                    | -A092.2.00                                                                                                    |
| Shipping Method: Semen                                                         | ming (Weight 0.00kg)                       | 0                         | 2025           | 2020-00                       |                                                                                                    |                                                                                                    |
|                                                                                |                                            |                           |                |                               |                                                                                                    | And the second second se |
|                                                                                |                                            |                           |                |                               | Fourier made by                                                                                                    | 00,000,00                                                                                                    |
| Payment Address                                                                | Shippi                                     | ng Address                |                |                               | Conloct Number                                                                                                    | and a failer of the                                                                                                    |
| and the solution.                                                              | 5 Dec.                                     | Charles (                 |                |                               |                                                                                                    |                                                                                                    |
| 000200002                                                                      | 1 204                                      | 0.00000                   |                |                               | NORS                                                                                                    |                                                                                                    |
| rectared                                                                       | 2 90                                       | CONVOC.                   |                |                               | Your coudit I debil control to inte                                                                                                    | net honized has been debiled all. The above amount                                                                                                    |
| COMPARENT OF A                                                                 | a - 1986                                   | ALC: NOTIFIC .            |                |                               | under the name of Second Par                                                                                                    | C Peope control the merchant for conduct/vervices.                                                                                                    |
| Setangy                                                                        | i biana                                    | Contraction of the        |                |                               | delivery and support.                                                                                                    |                                                                                                    |
| Malaysia                                                                       | Malays                                     |                           |                |                               |                                                                                                    |                                                                                                    |
|                                                                                |                                            |                           |                |                               | mank you tor the payment an                                                                                                    | o nove o nice buy.                                                                                                    |
| Product                                                                        | Model                                      | Quantity                  | Price          | Total                         |                                                                                                    |                                                                                                    |
| Testing Cash Purchase                                                          | Texting Cash Purchase                      | 1                         | FM2.00         | FM2:00                        | Colletorel fr                                                                                                    | a laga is paus a sailable                                                                                                    |
|                                                                                |                                            |                           |                |                               | Collateral-tre                                                                                                    | se ioan is now available                                                                                                    |
|                                                                                |                                            |                           | Dub-field      | FM2.00                        | The second second secon | angle of the lattice and the second burners in the second second                                                                                                    |
| Semenanjung (Weight: 0.00kg): FM0.00                                           |                                            |                           | FM0.00         |                               |                                                                                                    |                                                                                                    |
|                                                                                |                                            |                           | Tetal          | FM2.00                        | منغ زكاة 🖌                                                                                                    | NANG Apartmeter Apartmeter                                                                                                    |
| Deans ranks to this surreal if a                                               | no have not mentioned                      |                           |                |                               | -/c 🐠 BI                                                                                                    | erm                                                                                                    |
|                                                                                |                                            |                           |                |                               | senangpay,my is managed by<br>Co.Reg. # 1155742-H                                                                                                    | Simplepay Galeway Sán Bhá                                                                                                    |
|                                                                                |                                            |                           |                |                               |                                                                                                    |                                                                                                    |

# Info Tambahan

Untuk info lebih lanjut :

Sebarang soalan anda boleh terus rujuk Admin :

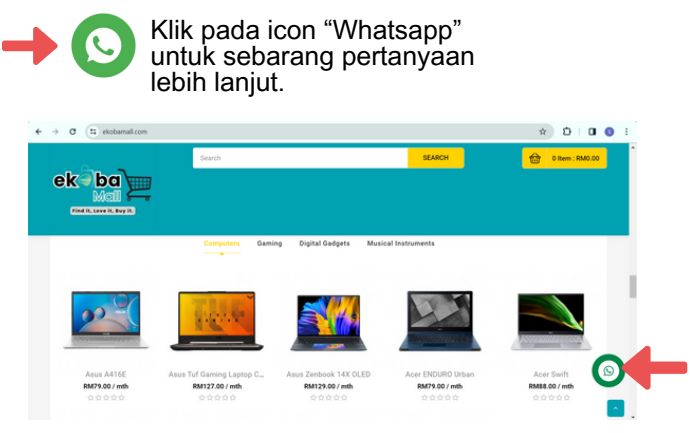